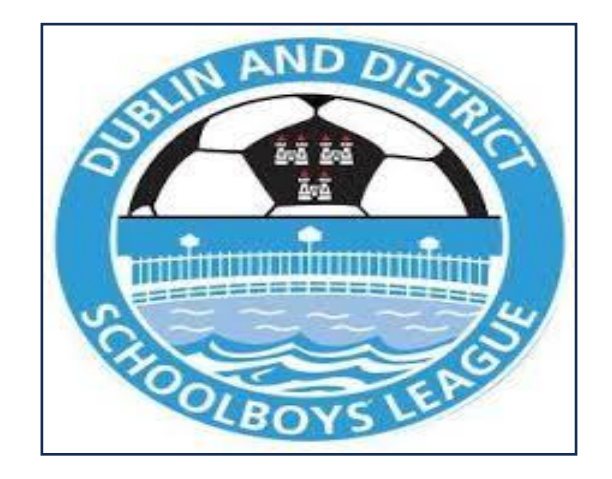

# Quick Guide to completing the Expression of Interest Form Season 2024 - 2025

This is a step guide to assist your club in completing Phase 1 of the Expression of Interest Process.

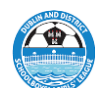

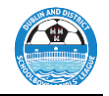

Copy and place the following link in your browser <u>https://ddsl.sportsmanager.ie</u> Select **Forgot Password** 

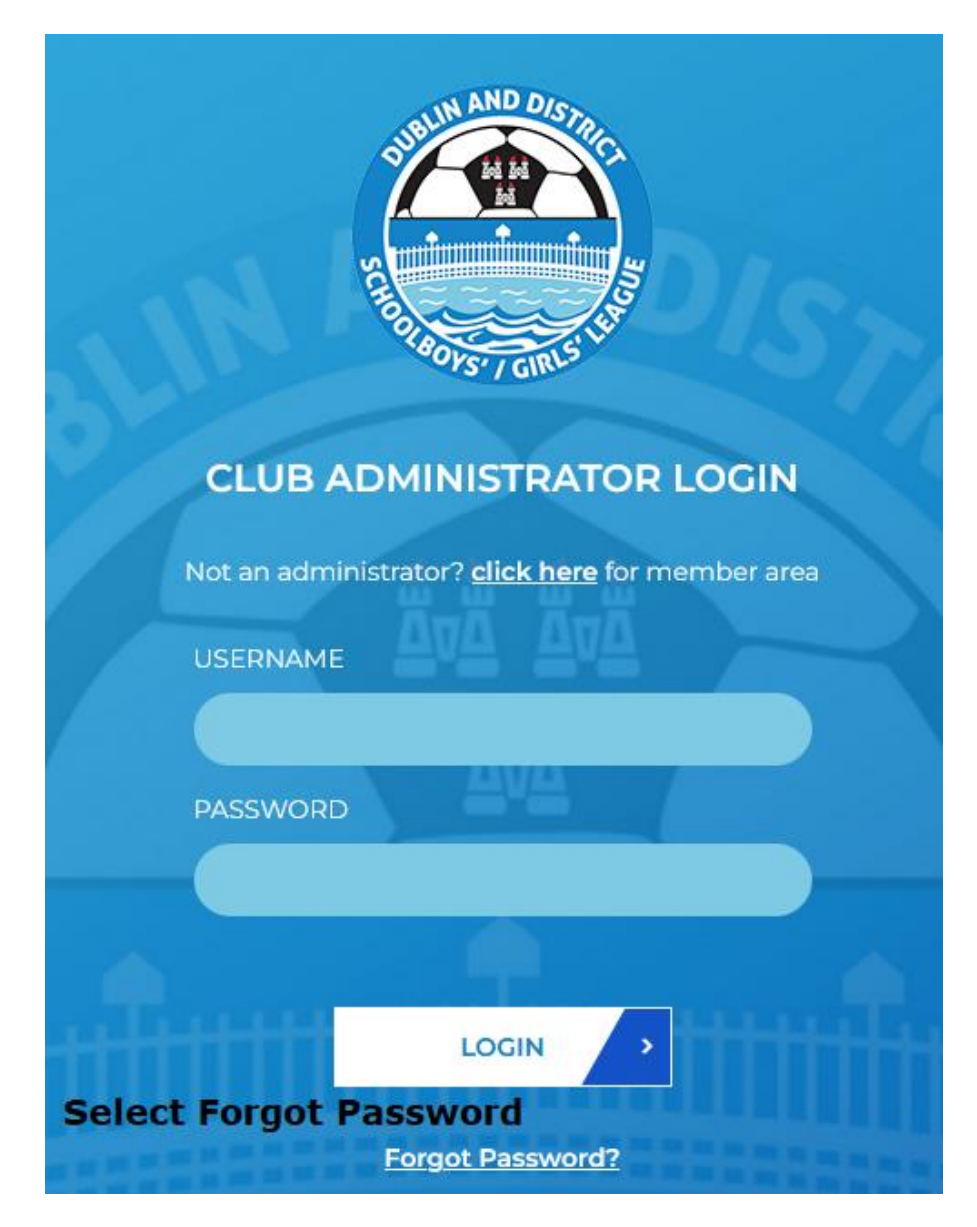

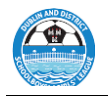

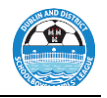

When the below screen appears:

Enter your club **Username** which the DDSL have provided to you, if you can't locate the Username please review your mails from <u>eoi@ddsl.ie</u>, if you still have difficulties please email <u>eoi@ddsl.ie</u> requesting your Username.

The Username is both **space and case sensitive.** 

Remember it is a Username and NOT the Club Name.

## Press Submit.

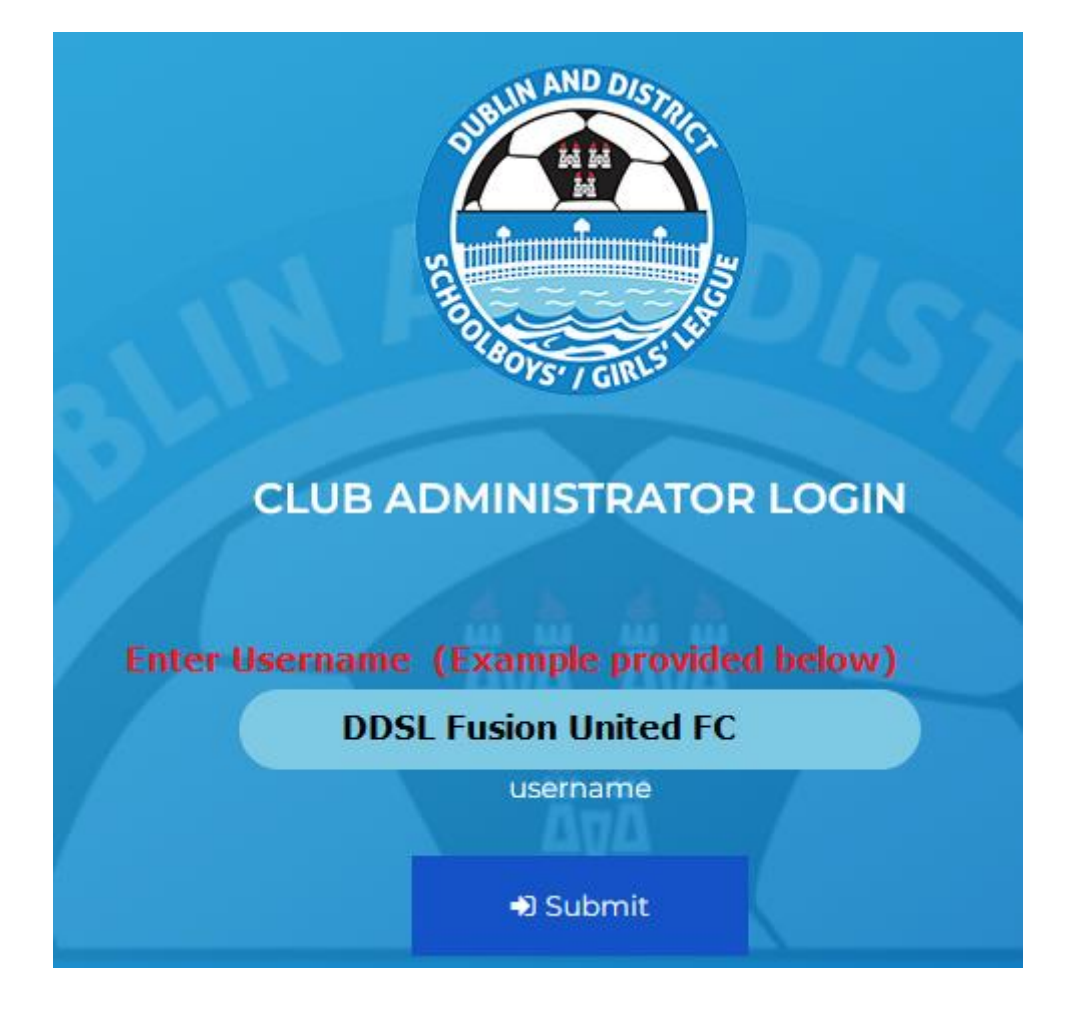

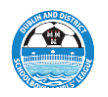

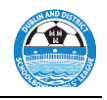

If you have entered the **correct** Username **(Space and Case sensitive)** you will receive the message below in **Green**.

| 2 | if the system has found your details an email will be sent to the em | nail on file. Please check vour err | nail and follow instructions from there |
|---|----------------------------------------------------------------------|-------------------------------------|-----------------------------------------|
|   | CLUB ADMINISTRATOR LOGIN                                             |                                     |                                         |
|   | USERNAME<br>PASSWORD                                                 |                                     |                                         |
|   |                                                                      |                                     |                                         |

If you have entered an **incorrect** Username **(Space and Case sensitive)** you will receive the message below in **Red.** Check your Username to make sure that you have entered it correctly reference Caps - Spaces and United not Utd as examples.

| PERSONAL AND DISTRICT<br>THE REPORT OF THE REPORT OF THE REPORT |
|----------------------------------------------------------------------------------------------------|
| We are unable to reset your password at this time. Please contact your association for assistance                                                                                                    |
| CLUB ADMINISTRATOR LOGIN                                                                                                    |
| Not an administrator? <u>click here</u> for member area                                                                                                    |
| USERNAME                                                                                                    |
|                                                                                                    |
| PASSWORD                                                                                                    |
|                                                                                                    |

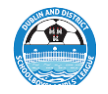

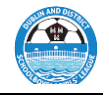

Once entered correctly you will receive an email click on the **link**.

sport<mark>lomo</mark>

Dear DDSL DDSL FC,

You recently requested to reset your password for your SportLoMo account. Click the link below to reset it:

https://ddsl.sportsmanager.ie/sportlomo/association-users/updatepassword/user/385bc878ef44e954f8bb29a6075d8bc4 **Click on the Link** 

if you did not request this password change please ignore this email or contact us at <u>Sportlomo</u> <u>Support</u> to let us know.

Yours,

| SportLoMo Tear | n                                                |  |  |  |  |  |
|----------------|--------------------------------------------------|--|--|--|--|--|
| powered by     |                                                  |  |  |  |  |  |
| sportlomo      |                                                  |  |  |  |  |  |
|                |                                                  |  |  |  |  |  |
|                |                                                  |  |  |  |  |  |
|                | TAKE A GREEN STEP TODAY. THINK BEFORE YOU PRINT. |  |  |  |  |  |
|                |                                                  |  |  |  |  |  |

Update your password to a password of your choice.

| Update Password                             |  |
|---------------------------------------------|--|
| Please enter and confirm your new password. |  |
| Password                                    |  |
|                                             |  |
| Confirm Password                            |  |
| Submit Query                                |  |
|                                             |  |

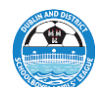

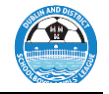

Re enter your **Username** and the **New Password** and **Press LOGIN.** 

| AND DISTRICT                                            |
|---------------------------------------------------------|
| CLUB ADMINISTRATOR LOGIN                                |
| Not an administrator? <u>click here</u> for member area |
| USERNAME                                                |
| Enter Username Here                                     |
| PASSWORD                                                |
| Enter New Password Here                                 |
| A                                                       |
|                                                         |

Log In to the DDSL Fusion System and select Purchase Events

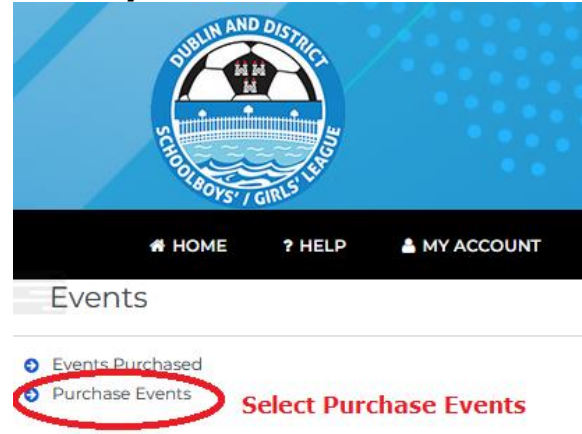

Check the basket to see if it contains 1. DDSL – Club Expression of Interest Item

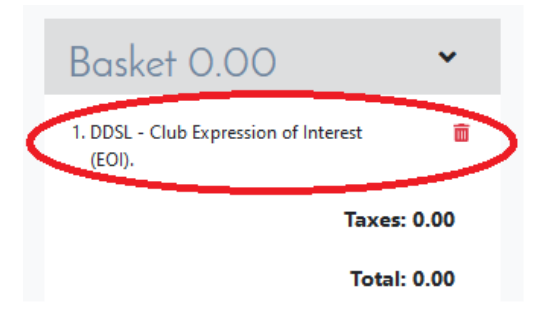

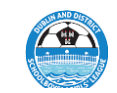

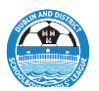

### If not then from the selection **ADD** 1 x DDSL – Club Expression of Interest 24/25 (EOI) into the Basket

| Available to add                                                                                                    |                           |       |                |       |          |         | Waitlist    | *           |
|----------------------------------------------------------------------------------------------------|---------------------------|-------|----------------|-------|----------|---------|-------------|-------------|
| Name 🕈                                                                                                    | Group 🖨                   | Price | Processing Fee | Taxes | Quantity | Actions |             |             |
| Type 4 Club Expression of Interest Season 2024-25<br>Club Expression of Interest (EOI) for season 2024-2025. Please have the following information available as required. Club Secretary Details - Company Details if club is<br>operating as a limited Company. Documentation for upload Public Liability Insurance Certificate, and a Movement\Transfer Form if transferring from another league. This<br>information is required in order to complete the process. | Expression of<br>Interest | 0.00  | 0.00           | 0.00  |          | Add     | Basket 0.00 | Taxes: 0.00 |
|                                                                                                    |                           |       |                |       |          |         | Con         | ntinue      |

Check that the item is listed in the basket. Delete if you have selected more than One item by pressing the Red Bin Icon and Once the item is selected and is listed in the Basket **Press Continue (see below**)

| Available to add                                                                                                    |                           |       |                |       |          |         | Waitlist 🗸                                                                                            |
|----------------------------------------------------------------------------------------------------|---------------------------|-------|----------------|-------|----------|---------|----------------------------------------------------------------------------------------------------|
| Name 🗢                                                                                                    | Group 🖨                   | Price | Processing Fee | Taxes | Quantity | Actions | $\frown$                                                                                              |
| Type 4 Club Expression of Interest Season 2024-25<br>Club Expression of Interest (EOI) for season 2024-2025. Please have the following information available as required. Club Secretary Details - Company Details if club is<br>operating as a limited Company. Documentation for upload Public Liability Insurance Cettificate, and a Movement\Transfer Form if transferring from another league. This<br>information is required in order to complete the process. | Expression of<br>Interest | 0.00  | 0.00           | 0.00  |          | Add     | Basket 0.00<br>Type 4 Club Expression of Interest 1<br>Season 2024-25 1<br>Taxes: 0.00<br>Total: 0.00 |
|                                                                                                    |                           |       |                |       |          |         | Continue                                                                                              |
| Please complete the information                                                                                                    | n fields and              | d Pr  | ess Sa         | ve    |          |         |                                                                                                    |

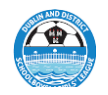

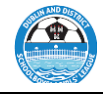

| Events / Programs |                            |  |  |  |
|-------------------|----------------------------|--|--|--|
|                   |                            |  |  |  |
| First Name        | John                       |  |  |  |
| Last Name         | Smith                      |  |  |  |
| Email             | john.smith@fusionunited.ie |  |  |  |
| Mobile            | 086 1234567                |  |  |  |
| Position in Club  | Secretary                  |  |  |  |
|                   |                            |  |  |  |
|                   | Save                       |  |  |  |

### You will now enter the Expression of Interest Form itself.

DDSL Club Registration Process Season 2024 - 2025

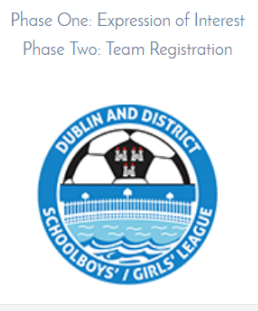

#### Introduction

The **Dublin District Schoolboys\girls League**, in partnership with **Sportlomo** is committed to providing a **best in class** safe sporting experience to every Club and Player participating within the League.

To assist in this we ask each Club Secretary to complete the following Two Phase process prior to the start of each season.

#### Expression of Interest (Phase 1)

The Expression Of Interest process allows the DDSL determine the number of clubs looking to participate within the league for the season ahead. It covers Current, Transferring, and Newly formed clubs.

It also allows the League review the number of teams each club offer as an indicative number which assists in the draft formation of league divisions at each age group.

To assist, please make sure you have the following information to hand as you complete the process.

All Clubs Secretary Details.

Complete each section of the Expression of Interest Form and Save